Crésus Comptabilité

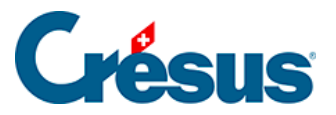

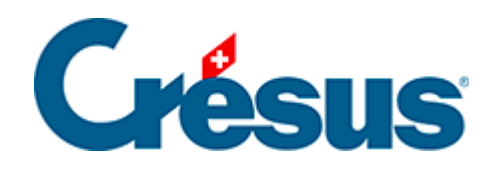

## Crésus Comptabilité

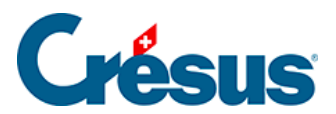

## 4.12.1 - Rechercher des écritures

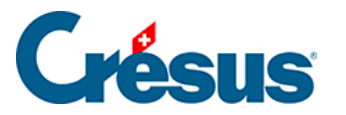

## 4.12.1 - Rechercher des écritures

Un exemple d'utilisation de base de cet outil est décrit au §3.6.2 Rechercher des écritures

- Cliquez sur l'icône ou utilisez le raccourci Ctrl + H ou la commande *Edition – Rechercher*.
- Remplissez un ou plusieurs champs, choisissez si vous voulez chercher depuis le début ou depuis la fin, puis cliquez sur *OK*. L'écriture trouvée est affichée en bleu et l'arrière-plan des champs qui correspondent au critère de recherche est mis en évidence.
- Utilisez ensuite les 2 icônes *Chercher précédent* tet *Chercher suivant* to pour chercher d'autres écritures avec le même critère de recherche. Vous pouvez également utiliser les raccourcis clavier Ctrl + PageUp et Ctrl + PageDown.

L'outil de recherche permet de trouver des écritures d'après différents critères, entre autres :

- Un libellé.
- Un numéro de pièce ou intervalle de numéros de pièces.
- Un numéro de compte.
- Une fourchette de montants : pour chercher un montant précis remplissez seulement le champ « de: ».

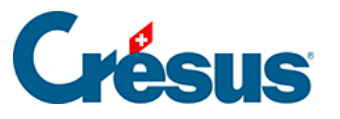

| Rechercher des écritures                                                                                                    |                                                                                    |
|----------------------------------------------------------------------------------------------------|------------------------------------------------------------------------------------|
| Trouve les écritures <ul> <li>Cherche</li> <li>qui répondent à au moins un des critères</li> <li>Cherche</li> <li>Cherche</li> <li>Ne pas critères</li> </ul> | depuis le début     Nouvelle rech.     OK       depuis la fin     Aide     Annuler |
| Permet l'utilisation de jokers                                                                                                    | Compte :                                                                           |
| Libellé : maison Exact                                                                                                    | Montant de : 100 à : 300 CHE -                                                     |
| Pièce :     Vide Exact                                                                                                    |                                                                                    |
| ⊘ Intervalle de pièce de :                                                                                                    | Quantité de : à :                                                                  |
| à:                                                                                                    | Code TVA: Taux:                                                                    |
| Numéro de groupe :                                                                                                    | Ecritures sur des comptes de TVA n'ayant pas de<br>code TVA ou un code TVA 0%      |
| Numéro Réf :                                                                                                    | Centre : 📃 Manuel                                                                  |
| Ecriture de clôture TVA Ecriture de régularisation                                                                                                    | Egalement indirect Seulement indirect                                              |
| Ecriture marquée                                                                                                    | Contient des : Commentaires Pièces jointes                                         |
| Ecriture bloquée                                                                                                    | Provient de : Facturation Salaires                                                 |
| Période de :                                                                                                    | Serie : à:                                                                         |
| à : Tout                                                                                                    | Ne provient pas de : Facturation Salaires                                          |
| Cours de change mensuels qui ont changés                                                                                                    |                                                                                    |

Avec l'option *Exact* pour le *Libellé* et pour le *Numéro de pièce* vous pouvez déterminer si le libellé, respectivement le numéro de pièce, doit correspondre exactement au critère de recherche ou s'il suffit qu'il contienne (même partiellement) le contenu du critère. L'option *Vide* pour le numéro de pièce permet de chercher des écritures qui n'ont pas de numéro de pièce.

Lorsque vous remplissez plusieurs champs, la recherche fonctionne selon l'état des options suivantes :

- ...qui répondent à au moins un des critères
- Si cette case est activée, Crésus Comptabilité trouve toutes les écritures qui répondent à n'importe lequel des critères de recherche.
- ...qui répondent à tous les critères
- Si cette case est activée, Crésus Comptabilité ne trouve que les écritures qui répondent à tous les critères de recherche.

## Exemples

 Pour trouver toutes les écritures dont le numéro de pièce contient « 12 » il faut taper 12 dans le numéro de pièce et désactiver l'option *Exact* du numéro de pièce. Crésus trouve les écritures avec les numéros de pièces

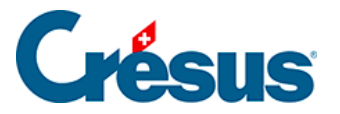

12, 112, 127, 3124.

- Pour trouver uniquement l'écriture dont le numéro de pièce est exactement
   « 12 » il faut taper 12 dans le numéro de pièce et activer l'option *Exact* du numéro de pièce.
- Pour trouver toutes les écritures dont le libellé est Transfert et dont le montant est compris entre 1200.– et 1800.– il faut taper Transfert dans le libellé, saisir les montants de la fourchette, et activer l'option ...qui correspondent à tous les critères.
- Avec les critères de recherches présentés dans la copie d'écran ci-dessus, vous trouverez toutes les écritures dont le libellé contient « maison » ou dont le montant est compris entre 100.– et 300.–